# How do I add an event registration to a new entrant?

20/05/2025 3:07 pm AEST

## Overview

As an administrator of GameDay, you may encounter scenarios in which you need to manually add a new event entrant registration rather than having the entrant register through an event form. In these cases, you can manually create a member profile in your database from scratch, then add an event registration to their profile, which includes the option to either manually mark the event order as paid, or process a live payment through the back end payment gateway.

# Step-by-Step

Step 1: Navigate to your member list

Click Members > MANAGE MEMBERS on the left-hand menu

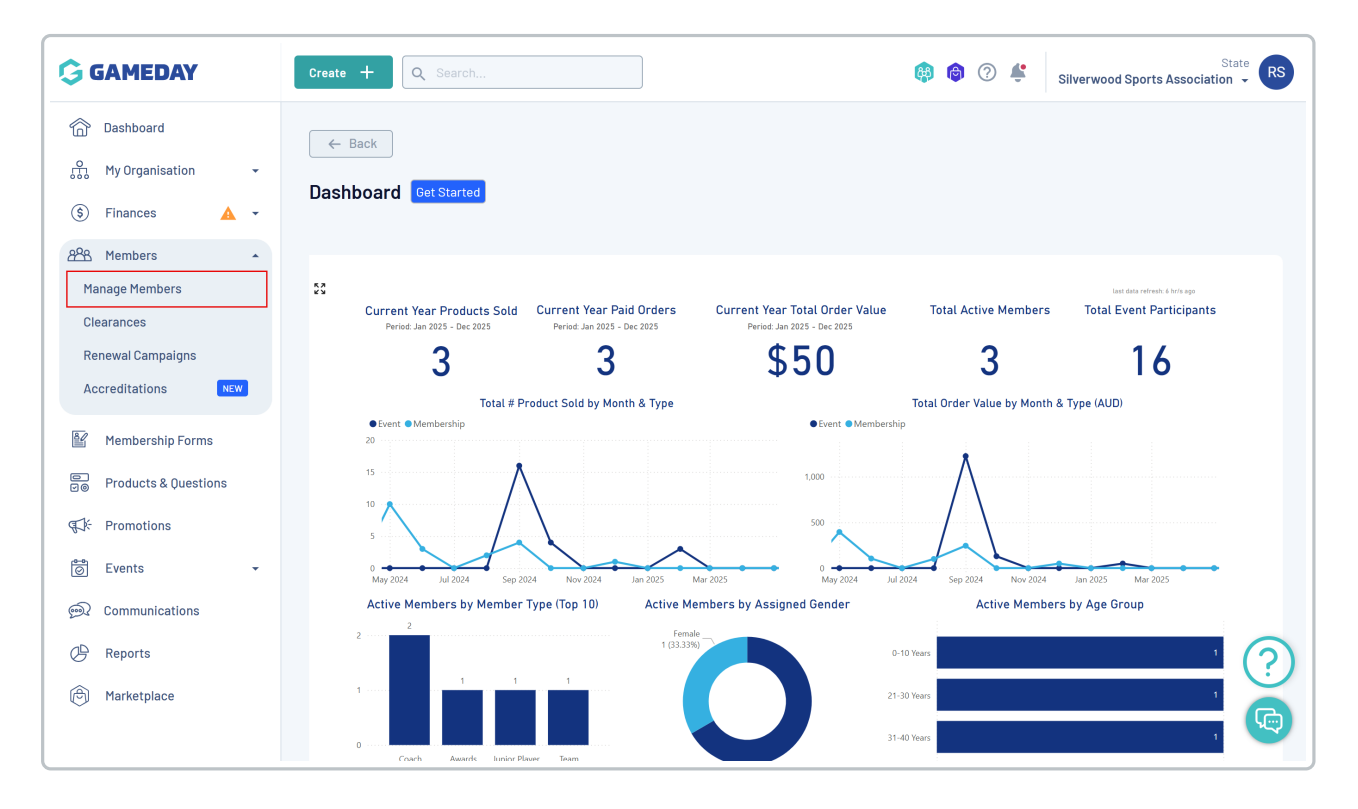

Step 2: Create a new member profile

Click the **CREATE NEW MEMBER** button

| G         | Create +             | Q Search      |                    |                |                        | <b>(</b>                | ? Silverwood Sports A         | State RS           |
|-----------|----------------------|---------------|--------------------|----------------|------------------------|-------------------------|-------------------------------|--------------------|
|           | Members <sup>@</sup> |               |                    |                |                        |                         | Men                           | ber Profile Portal |
| \$        | Profile List         | By Product    | By Add-on Products | By Member Type | By Member Organis      | ation By Season         | By Financial Status           | Pending >          |
| 228<br>Ef | Create New M         | Member        |                    |                | All Genders at Birth 🗸 | All Gender Identities 🗸 | Q Search                      | ¢ ±                |
|           | Photo                | Name 🗘        | First Name 💲       | Last Name 💲    | Gender at Birth        | Gender Identity         | Date of Birth $ \diamondsuit$ |                    |
| ¶         | ET ELS FORENTS       | Aaron Johnson | Aaron              | Johnson        | Male                   | Male                    | 01/06/2016                    | dback main         |
| õ         |                      | Adam Bates    | Adam               | Bates          | Male                   | Male                    | 01/06/2006                    | View U             |
| <b>@</b>  | -                    | Aiden Ormond  | Aiden              | Ormond         | Male                   |                         | 01/08/2010                    | View               |
| Ô         |                      | Alan White    | Alan               | White          | Male                   | Male                    | 01/09/2000                    | View               |
|           |                      | April Jones   | April              | Jones          | Female                 | Non-binary/gender fluid | 09/04/2008                    | View               |

## Step 3: Enter the core member details

Complete the entrant's basic details, then click **SAVE** 

| G       | Create + Q     | Search        |                                 | ລີ 🧭 🐇 Silverwood Sports A | State RS           |
|---------|----------------|---------------|---------------------------------|----------------------------|--------------------|
|         |                |               | Create New Member               |                            |                    |
| ٽم<br>  | Members 🥝      |               | Profile Image                   | Mem                        | ber Profile Portal |
| \$      | Profile List   | By Product By | Manifester.                     | By Financial Status F      | ending >           |
| 222     | Create New Men | nber          |                                 | Y Q Search                 | \$ .               |
|         | Photo N        | lame 🗘        | First Name *                    | Date of Birth 🗘            |                    |
|         | A              | aron Johnson  | Jenny                           | 01/06/2016                 | view weiV          |
| 0       | A              | dam Bates     | Last Name * Donovan             | 01/06/2006                 | View               |
| <b></b> | A              | iden Ormond   | Birth Date *                    | 01/08/2010                 | View               |
| Å       | A              | aron Johnson  | 20/04/1994                      | 01/06/2016                 | View               |
|         |                | dam Bates     | Gender V                        | 01/06/2008                 | Leedba             |
|         |                | lan White     | Mobile Phone *                  | 01/09/2000                 | View               |
|         | A              | pril Jones    | +61 040 010 020                 | 09/04/2008                 | View               |
| 40 >    |                | zalea Tanoak  | Email *                         | 11/07/1978                 | View               |
|         | В              | ella Rossi    | Organisation                    | 12/04/2018                 | View               |
|         | В              | elle Allsop   | Silverwood Sports Association V | 21/02/1986                 | View               |
|         | В              | en Hollands   | Cancel Save                     | 18/06/2009                 | View               |
|         |                | illy Corman   | Rilly Cormon Male Male          | 01/05/2001                 | View               |

## Step 4: Open the Products tab

On the entrant's record, select the **PRODUCTS** tab

|                 | ← Back<br>Jenny Donovan<br>Profile Status: Inactive | 20 April  | 1994            |             |       |        |               |                |
|-----------------|-----------------------------------------------------|-----------|-----------------|-------------|-------|--------|---------------|----------------|
| Profile Details | Activity                                            | Order     | rs/Transactions | Produc      | ts    | Docui  | ments & Notes | Accreditations |
| Basic Details   | Parents/Guardian                                    | Details   | Emergency/Medi  | cal Details | Prefe | rences | Other         |                |
| Legal Name *    | Jenny Donovan                                       |           |                 |             |       |        |               |                |
| DOB(Age)*       | 20/04/1994 (31)                                     |           |                 |             |       | •      |               |                |
| Gender          | Female                                              |           |                 |             |       | •      |               |                |
| Email           | jenny@email.com                                     |           |                 |             |       |        |               |                |
| Mobile Phone *  | AU +61 ▼ 04                                         | 00 100 20 | 0               |             |       |        |               |                |
| Home Phone      | au +61 🔻                                            |           |                 |             |       |        |               |                |
| Phone (Other)   | au +61 👻                                            |           |                 |             |       |        |               |                |
| Home Address    |                                                     |           |                 |             |       |        |               |                |
|                 |                                                     |           |                 |             |       |        |               |                |

## Step 5: Add a new event registration

In the Events sub-tab, click the ADD EVENT REGISTRATION button

| Jer<br>Prof                       | Back<br>Donovan<br>ile Status: Inactive | 20 April 1994       |                      |                   |                |
|-----------------------------------|-----------------------------------------|---------------------|----------------------|-------------------|----------------|
| Profile Details                   | Activity                                | Orders/Transactions | Products             | Documents & Notes | Accreditations |
| Memberships<br>Add Event Registra | Events                                  | Add-on Products     |                      |                   |                |
| Event Name                        | Organisatio                             | n Name              | Event Participant ID | Product Name      | Price          |
|                                   |                                         |                     |                      |                   |                |

#### Step 6: Choose the event and product

Select an Event and a Product, then choose the PROCESS PAYMENT NOW option and click NEXT

| Add an Event Registra                | ation to Jenny Donovan                  |                 |                                  |   |
|--------------------------------------|-----------------------------------------|-----------------|----------------------------------|---|
| Select an Event *                    | Event Name                              | Organisa        | ition                            |   |
|                                      | Awards Night 2024                       | Silverwo        | od Sports Association            |   |
|                                      | Reselect Event                          |                 |                                  |   |
| Select Products *                    | Product Name                            | Price           | Organisation                     |   |
|                                      | Awards Night 2024 - Standard<br>Seating | \$ 50.00<br>AUD | Silverwood Sports<br>Association | Î |
|                                      | Edit Products                           |                 |                                  |   |
| How would you like to pa             | ay?                                     |                 |                                  |   |
| Payment option is Payment<br>Mark as | t Gateway or Manually set Product       | as Paid         |                                  |   |
| Unpaid Paid Proce                    | ess payment now                         |                 |                                  |   |
|                                      |                                         |                 |                                  |   |
|                                      |                                         |                 |                                  |   |

#### Step 7: Review the information

Confirm that your information is correct, then click **PROCEED TO PAYMENT** 

| Review items for th                | is order                             |       |          |              |                       |
|------------------------------------|--------------------------------------|-------|----------|--------------|-----------------------|
| Order Item Number                  | Product Name                         |       | Quantity | Price        | Total Discouted Price |
| 2828587                            | Awards Night 2024 - Standard Seating |       | 1        | \$ 50.00 AUD | \$ 50.00 AUD          |
| Show 10 👻<br>Showing rows 1-1 of 1 |                                      | K K 1 | > >1     |              |                       |
| S 50.00 AUD                        | and Processing Fee)                  |       |          |              |                       |
|                                    |                                      |       |          |              |                       |
|                                    |                                      |       |          |              |                       |
|                                    |                                      |       |          |              | $\mathbf{X}$          |
| Cancel                             |                                      |       |          |              | Proceed to Payme      |

## Step 8: Make the payment

Enter payment information and click **PAY NOW** 

|                     | All Direct Debit           |      |  |  |
|---------------------|----------------------------|------|--|--|
| Card number         |                            |      |  |  |
| 4444 3333 2222 1111 | [                          | VISA |  |  |
| Expiry date (MM/YY) | Security code              |      |  |  |
| 12 / 25             | 123                        | 123  |  |  |
| Country             |                            |      |  |  |
| Australia           |                            | ~    |  |  |
| Power               | Pay<br>ed by <b>stripe</b> | Now  |  |  |